## Подача онлайн заявки в приемную комиссию колледжа.

Зайдите по ссылке в вашем браузере

https://app270242.1capp.net/1SKolledzh-Prof/ru\_RU/

Выберите пользователя **«Абитуриент»**, затем нажмите ОК. ПАРОЛЬ ОСТАВИТЬ ПУСТЫМ

| 1С:Предприят  | ие         |     |
|---------------|------------|-----|
| Пользователь: | Абитуриент | ΞPX |
| Пароль:       |            |     |
| -             | ОК Отмена  |     |

Если возникнет такое сообщение, зайдите через 30 мин - 1 час или перез воните в приемную комиссию колледжа.

| Ожидание запуска ×                                                                                           |
|----------------------------------------------------------------------------------------------------|
| Не обнаружено свободной лицензии!                                                                            |
| Выполняется ожидание возможности запуска.<br>При появлении возможности, запуск будет выполнен автоматически. |
| Нажмите "Выполнить запуск" для немедленной попытки запуска.<br>Нажмите "Отмена" для отказа от запуска.       |
| Выполнить запуск (осталось 57 сек.) Отмена                                                                   |
|                                                                                                    |

| 📲 📃 1С Колледж ПРОФ, редакция 2.0 (1С:Предприятие) |                                                            | ДПоиск Ctrl+Shift+F | 🗘 🕚 🟠 Абитуриент ᆕ |
|----------------------------------------------------|------------------------------------------------------------|---------------------|--------------------|
| 🛧 🔶 Э Личный кабинет абитуриента                   |                                                            |                     | :                  |
|                                                    |                                                            |                     | ?                  |
| 0                                                  |                                                            |                     |                    |
| Электронная почт                                   | ku14n@rambler.ru                                           |                     |                    |
| Абитуриент                                         |                                                            |                     |                    |
| Фамилия*:                                          | Иванов                                                     | ]                   |                    |
| Имя*:                                              | Иван                                                       | ]                   |                    |
| Отчество:                                          | Иваныч                                                     | ]                   |                    |
| Дата рождения*                                     | 04.02.2004                                                 |                     |                    |
| Пароль*:                                           | *****                                                      |                     |                    |
| Подтверждение п                                    | роля*: [***********                                        |                     |                    |
| Норматив                                           | ые документы                                               |                     |                    |
| Пакет норма                                        | ивных документов Образец заявления                         |                     |                    |
| Я ознакомил                                        | ся с документами: 🗹                                        |                     |                    |
| Я согласен н                                       | а обработку персональных данных: 🗹 Согласие об обработке [ | Ъ                   |                    |
|                                                    |                                                            |                     |                    |
|                                                    | Зарегистрироваться Выход                                   |                     |                    |
|                                                    |                                                            |                     |                    |
|                                                    |                                                            |                     |                    |

Заполните почту и все необходимы поля.

Если абитуриент несовершеннолетний, заполните поля законного представителя (отец, мать и т д). Обязательно запомните пароль!

# Он вам пригодится что бы в дальнейшем использовать личный кабинет

| Законный предста                     | авитель                                                  |  |  |  |  |  |  |  |
|--------------------------------------|----------------------------------------------------------|--|--|--|--|--|--|--|
| Тип*:                                | Родитель 🔹                                               |  |  |  |  |  |  |  |
| Степень родства*: Мать 🔹             |                                                          |  |  |  |  |  |  |  |
| Фамилия*: Иванова                    |                                                          |  |  |  |  |  |  |  |
| Имя*: Иванна                         |                                                          |  |  |  |  |  |  |  |
| Отчество: Ивановна                   |                                                          |  |  |  |  |  |  |  |
| Дата рождения*:                      | 14.07.1977                                               |  |  |  |  |  |  |  |
| Пароль*:                             | ******                                                   |  |  |  |  |  |  |  |
| Подтверждение парс                   | ля*:                                                     |  |  |  |  |  |  |  |
| Нормативные<br><u>Пакет норматие</u> | э документы<br>зных документов Образец заявления         |  |  |  |  |  |  |  |
| Я ознакомился                        | с документами: 🗹                                         |  |  |  |  |  |  |  |
| Я согласен на с                      | бработку персональных данных: 🗹 Согласие об обработке ПД |  |  |  |  |  |  |  |

Если нужно вы можете посмотреть ссылки на нормативные документы. Так же можете их посмотреть на сайте колледжа http://chpkol.ru/osnovnye-svedeniya/doki/

Если все поля заполнены нажмите Зарегистрироваться.

# После этого вы будете перенаправлены на формы, которые Вам необходимо заполнить!

| 칠 📃 1С Коллед>     | к ПРОФ, редакция 2.0 (1С:Предприятие)                | Q Поиск Ctrl+Shift+F |
|--------------------|------------------------------------------------------|----------------------|
| <b>↑</b> ← → ₹     | 7 Личный кабинет абитуриента *                       |                      |
| 👼 Сменить пароль   |                                                      |                      |
| дравствуйте!       |                                                      |                      |
| Личные данные      |                                                      |                      |
| Основные           |                                                      |                      |
| Заполните поля и н | ажмите кнопку <<Всё верно>>                          |                      |
| 🗸 Всё верно        |                                                      |                      |
| Фамилия: Иванов    |                                                      |                      |
| Имя: Иван          |                                                      |                      |
|                    |                                                      |                      |
| Отчество: Иваныч   |                                                      |                      |
| Загрузить фото     |                                                      |                      |
| Дата рождения: 0-  | 4.09.2004 📋 Место рождения: Чита, Забайкальский край |                      |
| Пол:               | Мужской 🔹                                            |                      |
| Образование:       | Основное общее образование •                         |                      |
| Гражданство:       | Гражданин Российской Федерации                       |                      |
| Требуется общежит  | ие:                                                  |                      |

Заполните поля этой закладки, если нужно общежитие поставьте галку, нажмите кнопку Все верно.

| овные Доку     | иенты    | Адреса, телефоны      | Семья     | Образование     | Дополнит | ельные сведения |  |
|----------------|----------|-----------------------|-----------|-----------------|----------|-----------------|--|
| олните поля, г | риложите | е скан документа удос | товеряюц  | ег              |          |                 |  |
| Всё верно      |          |                       |           |                 |          |                 |  |
| 1ЛС: 215-126   | 6-262 36 |                       |           |                 | ИНН:     |                 |  |
|                | TOBODAN  | ШИЙ ПИЧНОСТЬ          |           |                 |          |                 |  |
| ид документа:  | Паспорт  | гражданина Российс    | кой Федер | ации            | ą, •     |                 |  |
|                |          |                       |           |                 |          | *****           |  |
| рия.           |          |                       |           |                 | Помер.   |                 |  |
| м выдан:       | ОУФМС    | России по Забайкаль   | скому кра | ю в городе Чита |          |                 |  |
|                | 0.00.004 | ( ) Kon nonnoo        | nonouura: | 750             |          |                 |  |

На этой закладке обязательно СНИЛС, паспортные данные, скан документа. Убедительная просба что бы документы назывались в соответсвии с их содержимым!

| Выбор файла     | ×          |
|-----------------|------------|
| Паспорт.PNG     | 18,26 КБ × |
|                 |            |
|                 |            |
|                 |            |
| Выбрать с диска | ОК Отмена  |

На закладке с адресами выберите тип адреса (по прописке, проживание), если их несколько заполните их.

## Обязательно необходимо заполнить поле Email и Телефон.

| для заполнения адреса нажмит | Для | заполнения | адреса | нажмите |
|------------------------------|-----|------------|--------|---------|
|------------------------------|-----|------------|--------|---------|

| 🜊 📃 1С Колледж ПРОФ, редакция 2.0 (1С:Предприятие)                                                                                                    | Q Поиск Ctrl+Shift+F |
|----------------------------------------------------------------------------------------------------|----------------------|
| 💼 🔶 🚽 🏠 Личный кабинет абитуриента                                                                                                    |                      |
| Каралини страници страници стр<br>Страници страници страници страници страници страници страници страници страници страници страници страници страници страници страници страници страници страници страници страници страници страници страници страници страници страници страници стр<br>Страници страници страници страници страници страници страници страници страници страници страници страници стр<br>Страници страници страници страници страници страници страници страници страници страници страници страници стр<br>Страници страници страници страници страници страници страници страници страници страници страници страници стр<br>Страници страници страници страници страници страници страници страници страници страници страници страници стр<br>Страници страници стр<br>Страници страници страници страници страници |                      |
| Здравствуйте!                                                                                                    |                      |
| Личные данные                                                                                                    |                      |
| Основные Документы Адреса, телефоны                                                                                                    |                      |
| 🗸 Воё верно                                                                                                    |                      |
| Адрес по прописке:                                                                                                    |                      |
| Адрес проживания:                                                                                                    |                      |
| Адрес для информирования:                                                                                                    |                      |
| Адрес за пределами РФ:                                                                                                    |                      |
| Телефон:                                                                                                    |                      |
| Email:                                                                                                    |                      |
| Другое:                                                                                                    |                      |
|                                                                                                    |                      |
|                                                                                                    |                      |

# Есть 2 способа ввести адрес:

### 1 способ.

В появившемся окне адрес можно внести по классификатору, сначала область город.

| грана. РОССИЯ      | 643 ИНДЕКС.                                                                                                    |  |  |  |  |  |  |
|--------------------|----------------------------------------------------------------------------------------------------|--|--|--|--|--|--|
| Адрес Коммент      | арий                                                                                                    |  |  |  |  |  |  |
| Город, нас. пункт: | Чита                                                                                                    |  |  |  |  |  |  |
| Улица:             | а: Чита г, Забайкальский край<br>Чита-Хабаровск автодорога, Чита г, Забайкальский край<br>Чита-Иркутск автодорога, Хилокский р-н, Забайкальский край<br>Чита-Бургень а/л тер. Читинский р-н. Забайкальский край |  |  |  |  |  |  |
| Дом                |                                                                                                    |  |  |  |  |  |  |
| Корпус             |                                                                                                    |  |  |  |  |  |  |
| Квартира           | Чита-Карымская а/д тер, Читинский р-н, Забайкальский край                                                                                                    |  |  |  |  |  |  |
| • Добавить         | Чита-Забайкальск автодорога, Читинский р-н, Забайкальский край                                                                                                    |  |  |  |  |  |  |
|                    | чита-улеты а/д тер, читинский р-н, заоаикальский край                                                                                                    |  |  |  |  |  |  |
|                    |                                                                                                    |  |  |  |  |  |  |

| трана:   | РОССИЯ     |        |                         |      |                   |       |      |      |                      |                   |  | 6 |
|----------|------------|--------|-------------------------|------|-------------------|-------|------|------|----------------------|-------------------|--|---|
| Адрес    | Коммент    | арий   |                         |      |                   |       |      |      |                      |                   |  |   |
| Город, н | ас. пункт: | Чита   | а г <mark>,</mark> Заба | айка | лрск              | кий   | краі | й    |                      |                   |  |   |
| Улица:   |            | Лен    | ина ул                  |      |                   |       |      |      |                      |                   |  | _ |
| Дом      |            | •      | 101                     |      |                   |       |      |      |                      |                   |  |   |
| Корпус   |            | •      | 1                       |      |                   |       |      |      |                      |                   |  |   |
| Квартир  | ba         | *      | 111                     |      |                   |       |      |      |                      |                   |  |   |
| 🔂 Доб    | бавить     |        |                         |      |                   |       |      |      |                      |                   |  |   |
| Забайка  | альский кр | ай, Чі | ита г, Ле               | нин  | <mark>а</mark> ул | і, до | M N  | ⊵ 10 | 1, <mark>корп</mark> | yc <mark>1</mark> |  |   |
|          |            |        |                         |      |                   |       |      |      |                      |                   |  |   |

Потом улицу и дом, в конце нажать ОК.

## 2 способ:

После выбора типа адреса и нажав ..., нажмите кнопку Еще - Ввести адрес в свободной форме.

| 🕆 Адрес по п       | рописке                             |        | ∂ : □ ×                        |
|--------------------|-------------------------------------|--------|--------------------------------|
| Страна: РОССИЯ     |                                     |        | 643 Индекс:                    |
| Адрес Коммент      | арий                                |        |                                |
| Город, нас. пункт: | Введите первые буквы названия насел | енного | о пункта                       |
| Улица:             | Введите первые буквы названия улиць |        | OK Ctrl+Enter                  |
| Дом                | •                                   |        | Отмена                         |
| Корпус             | •                                   | 9      | Адрес на Яндекс.Картах         |
| Квартира           | •                                   | 2      | Адрес на Google Maps           |
| 🕒 Добавить         |                                     |        | Ввести адрес в свободной форме |
|                    |                                     |        | Заполнить по почтовому индексу |
|                    |                                     | ×      | Очистить адрес                 |
|                    |                                     | ?      | Справка F1                     |
| 🗒 Проверить запол  | пнение 🛕 ФИАС                       |        | ОК Отмена Еще - ?              |

| 😭 Адрес по і      | прописке *                                                |
|-------------------|-----------------------------------------------------------|
| Страна: РОССИЯ    | 643 Индекс:                                               |
| Адрес Коммен      | тарий                                                     |
| Город, нас. пункт | Введите первые буквы названия населенного пункта          |
| Улица:            | Введите первые буквы названия улицы                       |
| Дом               |                                                           |
| Корпус            | •                                                         |
| Квартира          |                                                           |
| Добавить          |                                                           |
| Адрес в свободн   | ой форме:                                                 |
| Забайкальский н   | рай, Чита г, Ленина ул, дом № 101, корпус 1, квартира 111 |
|                   |                                                           |
| 🗐 Проверить заг   | олнение 🛕 ФИАС Отмена Еще - ?                             |

После написания адреса нажмите ОК

Заполните еще обязательно телефон, продублируйте почту и остальные поля.

После каждой закладки нажимайте кнопку «Все верно».

| Основные Доку                | менты Адреса, телефоны                                                   |     |  |
|------------------------------|--------------------------------------------------------------------------|-----|--|
| Заполните поля и н           | нажмите кнопку <<Всё верно>>                                             |     |  |
| 🗸 Всё верно                  |                                                                          |     |  |
| Адрес по<br>прописке:        | Забайкальский край, Чита г, Ленина ул, дом № 101, корпус 1, квартира 111 |     |  |
| Адрес<br>проживания:         | Забайкальский край, Чита г, Ленина ул, дом № 101, корпус 1, квартира 111 | = • |  |
| Адрес для<br>информирования: |                                                                          |     |  |
| Адрес за<br>пределами РФ:    |                                                                          | = • |  |
| Телефон:                     | +7914 355 05 05                                                          |     |  |
| Email:                       | ivanov@mail.ru                                                           |     |  |
| Пругое:                      |                                                                          |     |  |

На следующей закладке заполните семейное положение и обязательно данные ваших родителей, опекунов.

| дравствуите!<br>Личные данные | 3                                             |              |                   |                    |
|-------------------------------|-----------------------------------------------|--------------|-------------------|--------------------|
| Основные                      | Документы Адреса, телефоны Семья              |              |                   |                    |
| Добавьте род                  | ственников в таблицу и нажмите кнопку <<Всё в |              |                   |                    |
| 🗸 Всё верн                    | 10                                            |              |                   |                    |
| Семейное пол                  | пожение: Не замужем/ не женат                 | •            |                   |                    |
| Добавить                      | <b>+ +</b>                                    |              |                   |                    |
| N                             | Степень родства                               | Место работы | Рабочий телефон   | снилс              |
|                               | ΟΝΦ                                           | Должность    | Мобильный телефон | Гражданство        |
|                               | Дата рождения                                 |              | Электронная почта | Страна гражданства |
| 1                             | Мать                                          |              |                   |                    |
|                               | Иванова Иванна Ивановна                       |              |                   |                    |
|                               | 14.07.1977                                    |              | ku14n@rambler.ru  |                    |
|                               |                                               |              |                   |                    |
|                               |                                               |              |                   |                    |

### Далее нажимаем «Все верно».

#### Здравствуйте!

| Личные данные                                     |                                          |                              |
|---------------------------------------------------|------------------------------------------|------------------------------|
| Основные Документы Адреса, телефоны Се            | мья Образование                          |                              |
| Заполните поля, приложите скан документа об образ | овании и                                 |                              |
| ✓ Всё верно                                       |                                          |                              |
| Я окончил обучение в образовательной организации  | МБОУ СОШ №49                             |                              |
| в городе (селе):                                  | Чита                                     |                              |
| с отличием (медалью):                             |                                          |                              |
| и получил документ об образовании вида:           | Аттестат об основном общем образовании 🔹 |                              |
| серия: 111111                                     | Nº: 1111111                              | дата документа: 26.06.2020 💼 |
| Загружен скан документа об образовании: Аттестат  | Удалить                                  |                              |

# Заполните поля по образованию серию номер документа, обязательно приложите скан документа. (многостраничный файл pdf)

### В списке выберите ваш документ

| получил документ об образовании вида:            | Диплом о неполном высшем профессиональном образовании |   |   |
|--------------------------------------------------|-------------------------------------------------------|---|---|
| ерия:                                            | Аттестат об основном общем образовании                | ^ | F |
| ажмите для загрузки скана документа о полученном | Аттестат о среднем общем образовании                  |   |   |
| <u>бразовании</u>                                | Аттестат о среднем (полном) общем образовании         | и |   |
| зучаемый язык:                                   | Диплом о высшем профессиональном образовании          |   |   |
|                                                  | Диплом о среднем профессиональном образовании         |   |   |
|                                                  | Диплом о начальном профессиональном образовании       |   |   |
|                                                  | Аттестат училища                                      |   |   |
|                                                  | Диплом о неполном высшем профессиональном образо      |   |   |
|                                                  | Академическая справка                                 |   |   |
|                                                  | Свидетельство об обучении                             |   |   |
|                                                  | Показать все                                          | ~ |   |

После этого нажмите «Все верно».

На вкладке дополнительные сведения по желанию можете заполнить информацию о своих достижениях, увлечениях и загрузить значимые грамоты и награды.

| Здравствуйте! |
|---------------|
|---------------|

| Эсновные   | Документы               | Адреса, телефоны    | Семья      | Образование       | Дополнительные сведения |
|------------|-------------------------|---------------------|------------|-------------------|-------------------------|
| десть вы м | иожете указать          | любую информацию, і | полезную   | дл                |                         |
| A Boë Be   | DHO                     |                     |            |                   |                         |
| Dec Be     | рно                     |                     |            |                   |                         |
| полнител   | вные сведения           | <u>г</u>            |            |                   |                         |
|            |                         |                     |            |                   |                         |
|            |                         |                     |            |                   |                         |
|            |                         |                     |            |                   |                         |
| жмите дл   | <u> 1я загрузки фай</u> | ила Для удаления фа | айла, клик | ните на нём в таб | Блице                   |
|            |                         |                     |            |                   |                         |
|            |                         |                     |            |                   |                         |
| Файл       |                         |                     |            |                   |                         |
| Файл       |                         |                     |            |                   |                         |
| Файл       |                         |                     |            |                   |                         |
| Файл       |                         |                     |            |                   |                         |
| Файл       |                         |                     |            |                   |                         |
| Файл       |                         |                     |            |                   |                         |
| Файл       |                         |                     |            |                   |                         |
| Файл       |                         |                     |            |                   |                         |
| Файл       |                         |                     |            |                   |                         |
| Файл       |                         |                     |            |                   |                         |

### На закладке Заявления нажмите «Добавить»

| обавить Специализация<br>иморитет Программа обучения Специализация<br>Финансирование<br>Вид бюджета Целевое направление | я выбора к | онкурсов, на которые вы хотите подать заявления, | нажмите кнопку <<Добавить>> |  |
|----------------------------------------------------------------------------------------------------|------------|--------------------------------------------------|-----------------------------|--|
| моритет Программа обучения Специализация<br>Финансирование Целевое направление<br>Вид бюджета                           | обавить    | 🛧 🕹 🖌 Всё верно                                  |                             |  |
| Финансирование Целевое направление   Вид бюджета                                                                        | Приоритет  | Программа обучения                               | Специализация               |  |
| Вид бюджета                                                                                                    |            | Финансирование                                   | Целевое направление         |  |
|                                                                                                    |            | Вид бюджета                                      |                             |  |
|                                                                                                    |            |                                                  |                             |  |
|                                                                                                    |            |                                                  |                             |  |
|                                                                                                    |            |                                                  |                             |  |
|                                                                                                    |            |                                                  |                             |  |
|                                                                                                    |            |                                                  |                             |  |
|                                                                                                    |            |                                                  |                             |  |
|                                                                                                    |            |                                                  |                             |  |
|                                                                                                    |            |                                                  |                             |  |
|                                                                                                    |            |                                                  |                             |  |
|                                                                                                    |            |                                                  |                             |  |

| Выбрать | Программа обучения                       | Специализация | Финансирование           |    |
|---------|------------------------------------------|---------------|--------------------------|----|
|         | 09.02.07 Информационные системы и прог   |               | Бюджетное финансирование |    |
|         | 44.02.01 Дошкольное образование          |               | Бюджетное финансирование |    |
|         | 44.02.02 Преподавание в начальных класса |               | Бюджетное финансирование | I) |
|         | 44.02.03 Педагогика дополнительного обра |               | Бюджетное финансирование | 1  |
|         | 49.02.01 Физическая культура             |               | Бюджетное финансирование | ļ  |

# Выберите вид финансирования «Бюджет/коммерческое» поставьте нужные галки и нажать кнопку Выбрать

Подробнее о специальностях можно прочитать на сайте http://chpkol.ru/abiturentam/ priemnaya-komissiya/ Здравствуйте!

| Личные данные                     | Заявления      | Подача документов                                 |                           |
|-----------------------------------|----------------|---------------------------------------------------|---------------------------|
| <b>Для выбора кон</b><br>Добавить | курсов, на кот | орые вы хотите подать заявления, наж<br>Всё верно | кмите кнопку <<Добавить>> |
| Приоритет                         | Программа о    | <b></b><br>Бучения                                | Специализац               |
|                                   | Финансирова    | ние                                               | Целевое напр              |
|                                   | Вид бюджета    |                                                   |                           |
| 1                                 | 09.02.07 Инф   | ормационные системы и программирован              | ие                        |
|                                   | Бюджетное ф    |                                                   |                           |
|                                   | Федеральный    | i i                                               |                           |
| 2                                 | 44.02.03 Педа  | агогика дополнительного образования в об          | бласти технич             |
|                                   | Бюджетное ф    |                                                   |                           |
|                                   | Федеральный    | i i                                               |                           |

После этого нажмите «Все верно».

На последней закладке Подача документов проверьте все ли вы сканы приложили и вам нужно приложить документы или сканы нужных полей.

# если вы видите только поле для загрузки заявления перезайдите в личный кабинет

| Личные данные   | Заявления      | Подача документов    |                                             |
|-----------------|----------------|----------------------|---------------------------------------------|
| Загрузите сканы | перечисленн    | ных ниже документов. | ля этого щелкайте мышью по строкам таблицы. |
| Документ для по | оступления     |                      | Файл                                        |
| Паспорт и пропи | иска           |                      | Паспорт                                     |
| Заявление       |                |                      | Заявление                                   |
| Аттестат        |                |                      | Аттестат                                    |
| Паспорт и пропи | иска           |                      |                                             |
| Фотография 3*4  |                |                      | Фотография                                  |
| Аттестат прилож | кения с оценка | ами                  | Аттестат приложение                         |

## В конце ввода нажмите кнопку «Отправить модератору», если этой кнопки нет, ил и если вы видите только поле для загрузки заявления перезайдите в личный кабине т и нажмите «Отправить модератору».

После вам через несколько дней нужно будет войти в личный кабинет и посмотреть, если в каждой. Закладке стоят все галки и комментариев нет то заявление принято успешно . Так же вам на почту придет уведомление о принятии документов.

| Отправить моде                              | ратору                                    |                     |         |               |  |
|---------------------------------------------|-------------------------------------------|---------------------|---------|---------------|--|
| Личные данные                               | Заявления 🗸                               | Подача документов 🗸 |         |               |  |
| Основные 🗸                                  | Документы 🗸                               | Адреса, телефоны 🗸  | Семья 🗸 | Образование 🗸 |  |
| Фамилия: Пр                                 | Фамилия: Пробный                          |                     |         |               |  |
| Имя: Аб                                     | итуриент                                  |                     |         |               |  |
| Отчество: Ив                                | Отчество: Иванович                        |                     |         |               |  |
| Дата рождения                               | Дата рождения: 31.12.1980 Место рождения: |                     |         |               |  |
| Пол:                                        | Μ                                         | ужской              |         |               |  |
| Образование: Основное общее образование     |                                           |                     |         |               |  |
| Гражданство: Гражданин Российской Федерации |                                           |                     |         |               |  |
| Требуется общ                               | ежитие:                                   |                     |         |               |  |
| Состою на воин                              | нском учете:                              |                     |         |               |  |
|                                             |                                           |                     |         |               |  |

| Отправить модератору                                                              |                     |                       |  |  |
|-----------------------------------------------------------------------------------|---------------------|-----------------------|--|--|
| Личные данные Заявления Подача документов                                         |                     | Замечания модератора  |  |  |
| Загрузите сканы перечисленных ниже документов. Для этого щелкайте мышью по строка | м таблицы.          | Загрузите фотографию! |  |  |
| Документ для поступления                                                          | Файл                |                       |  |  |
| Заявление                                                                         | Заявление           |                       |  |  |
| Аттестат                                                                          | Аттестат            |                       |  |  |
| Паспорт и прописка                                                                | Паспорт             |                       |  |  |
| Фотография 3*4                                                                    | Фотография          |                       |  |  |
| Аттестат приложения с оценками                                                    | Аттестат приложение |                       |  |  |
|                                                                                   |                     |                       |  |  |
|                                                                                   |                     |                       |  |  |
|                                                                                   |                     |                       |  |  |
|                                                                                   |                     |                       |  |  |

Если вы увидели сообщение об ошибке вам нужно поправить или внести нужную информацию и нажать кнопку «**Отправить модератору**»

# Завершение работы

После завершения ввода данных или просмотра нужно корректно выйти из личного кабинета.

В верхнем углу нажать Личный кабинет абитуриента и нажать Завершить работу.

| Shift+F                |              | 0 Q       |          | <u>Личный</u>  | кабинет абитур    | иента   | <del>.</del> |
|------------------------|--------------|-----------|----------|----------------|-------------------|---------|--------------|
|                        |              |           |          | J              | Іичный кабине<br> | т абиту | риен         |
|                        |              |           |          |                |                   | ?       |              |
|                        |              |           |          |                |                   |         |              |
|                        |              |           |          |                |                   |         |              |
|                        |              |           |          |                |                   |         |              |
|                        |              |           |          |                |                   |         |              |
| 4 D 1                  | 🏠 Личный ка( | бинет аби | туриента | • <del>-</del> |                   |         |              |
| Личный кабине          | г абитурие   | ента      |          | ×              |                   |         |              |
| Б <u>Завершить раб</u> | <u>оту</u>   |           |          |                |                   |         |              |